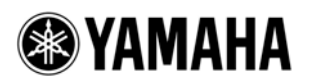

# SB168-ES ファームウェア アップデートガイド

ヤマハ製品をご愛用いただきまして、まことにありがとうございます。 このガイドでは、SB168-ES 本体のファームウェアおよび内蔵している EtherSound モジュールのファー ムウェアをアップデートする手順を説明します。

### ■ ご注意(必ずお読みください)

- ・ アップデート作業は、お客様ご自身の責任において行なっていただきます。
- アップデートは1台ずつ行なってください。
- アップデート作業中(データのロード中)に機器の電源を切ったり、ケーブルを抜いたり、このガイドに記載された手順と異なった操作をされますと、機器が故障する場合がありますのでご注意ください。
- アップデート作業に失敗し、もう一度アップデート作業を実行しても機器が正しく動作しない場合は、 ヤマハ修理ご相談センターにお問い合わせください。
- SB168-ES 本体ファームウェアとそのアップデートプログラムおよびガイドの著作権は、すべてヤマ ハ株式会社が所有します。
- ・ EtherSound ファームウェアとそのアップデートプログラムの著作権は、AuviTran 社が所有します。
- ファームウェア、ソフトウェアおよびガイドの一部、または全部を無断で複製、改変することはできません。
- このガイドに掲載されている画面は、すべて操作説明のためのもので、実際の画面と異なる場合がありますので、ご了承ください。
- EtherSound は、Digigram 社の登録商標です。
- ・ Windows は、米国 Microsoft Corporation の米国およびその他の国における登録商標です。
- ・ その他掲載されている会社名および商品名は、各社の商標および登録商標です。

### ■ バージョンの確認方法

SB168-ES本体ファームウェアのバージョンは、電源を入れたときに INPUT 端子のインジケーターの点灯パターンで識別できます。

| バージョン  | 点灯パターン                                                      |
|--------|-------------------------------------------------------------|
| 1.0    | <b>INPUT 1</b> から 8 の順番に点灯、同時に <b>INPUT 16</b> から 9 の順番に点灯。 |
| 1.1 以降 | INPUT 1~8の同時点灯回数でバージョンの1桁目を、INPUT 9~16の同時点灯回数で              |
|        | バージョンの小数点以降を表示します。バージョン表示の点灯は2回繰り返されます。                     |
|        | たとえば V1.1 の場合、INPUT 1~8 が同時点灯したあと消灯。そのあと INPUT 9~16         |
|        | が同時点灯したあと消灯(これを2回繰り返します)。                                   |

EtherSound ファームウェアのバージョンは AuviTran 社の AVS-ESMonitor または EtherSound ファームウェアアップデートプログラム(ES-Firmware Updater)で確認できます。

| ES-Monitor by AuviTran           |                                                                                                    | ES-Firmware Updater by AuviT                                  | iran                   |                           |                                |                 |                                         |
|----------------------------------|----------------------------------------------------------------------------------------------------|---------------------------------------------------------------|------------------------|---------------------------|--------------------------------|-----------------|-----------------------------------------|
| Pile Edit Commands Help          | <ul> <li>S 20 00 00 00 00 00 00 00 00 00 00 00 00</li></ul>                                                                                                    | Settings<br>Network adapter Reatek RTL0<br>EtherSound Devices | 1608/01118 Family F    | PCI-E Gigs 💌 🛛 Re         | fresh 📄 📰 Allow slav           | e device upo    | sate AuviTran                           |
| E um (10: trong i to conse)<br>⇒ | Montation     00.00.55.01.20.42       Name     58169.012042       EherSound module properties     S8169.012042       Brendert     S8169.012042       Product     S8169.012042       Brenevere version     OC16       Kernel version     3.09 | MAC address                                                   | Manufacturer<br>Yamaha | Product family<br>SB168ES | Fittmware version<br>0x0C16    | Kemel<br>3.09   | Status<br>No FannvareUpdater recess     |
|                                  | Hindrams Carligution Nag UT7<br>Audo petup<br>Sample Rete : Single 44.1/43k: Double 88.2/59k: Douad 176.4/150k.<br>Ether/Sound pupuls 15<br>Dhamel outputs 16<br>Ether/Sound outputs 8<br>Onamel outputs 8                                   | Program<br>Firmware to program                                | PROGRAM                |                           | Expert Options<br>Number of re | diy<br>ES-Famou | 3<br>Exit                               |
| ID: SB168-032042                 | Type: AVDM-ES100Y1 Service 3.7.1.639 Monitor v3.7.2                                                                                                    |                                                               |                        |                           |                                | Lo-Y HINKY      | areo puerer 19 - Filimitale perup 19.15 |

AVS-ESMonitor

ES-Firmware Updater

### ■ アップデートの準備

アップデート作業を実行するためには以下のものをご用意ください。

● 次の条件を備えた Windows 対応コンピューター

| OS       | Windows 7         Ultimate / Professional / Home Premium |                                                   |  |
|----------|----------------------------------------------------------|---------------------------------------------------|--|
|          | Windows Vista                                            | Ultimate / Enterprise / Business / Home Premium / |  |
|          | Home Basic                                               |                                                   |  |
|          | Windows XP                                               | Professional SP2 以降 / Home Edition SP2 以降         |  |
| CPU      | Intel Pentium 1.2GHz または Intel Celeron 1.7GHz 以上         |                                                   |  |
| HDD      | 250MB以上の空き容量                                             |                                                   |  |
| ネットワーク端子 | 100Mbps 以上対応の Ethernet 端子                                |                                                   |  |

● Ethernet ケーブル(CAT5e 以上を推奨。ストレート/クロスのどちらでも使えます)

- SB168-ES 本体ファームウェア アップデートプログラム 以下の URL から最新版をダウンロードしてください。 http://proaudio.yamaha.co.jp/downloads/
- EtherSound ファームウェア アップデートプログラム
   以下の URL から最新版をダウンロードしてください。
   http://www.auvitran.com/view.php?downloads updates.php

### ■ アップデートの流れ

本ガイドでは以下の流れでアップデートします。

複数の SB168-ES 本体をアップデートする場合、1 台ずつ「SB168-ES 本体ファームウェアの アップデート」と「EtherSound ファームウェアのアップデート」を繰り返してください。

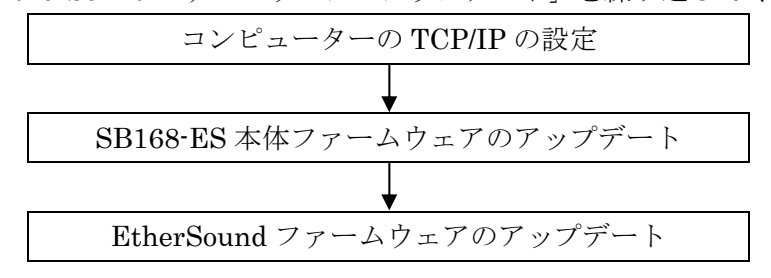

### ■ コンピューターの TCP/IP の設定

SB168-ES 本体ファームウェアをアップデートするために、コンピューターの TCP/IP の設定をします。 ファームウェアのアップデートが終わりましたら、元の設定に戻してください。

#### Windows Vista / 7 の場合

- [スタート]→[コントロールパネル]→[ネット ワークと共有センター]または[ネットワークの 状態とタスクの表示]をクリックまたはダブル クリックします。 「ネットワークと共有センター」画面が表示されま す。
- 「ネットワークと共有センター」画面の左側の 「タスク」一覧の中から[ネットワーク接続の管 理]または[アダプターの設定変更]をクリックし、 [ローカルエリア接続]をダブルクリックします。 「ローカルエリア接続の状態」ダイアログボックス が表示されます。

#### NOTE

 「ユーザーアカウント制御」ダイアログボックス が表示されることがあります。[続行]または[はい] をクリックしてください。
 「ローカルエリア接続のプロパティ」ダイアログ ボックスが表示された場合、手順4に進んでくだ さい。

#### 3. [プロパティ]をクリックします。

「ローカルエリア接続のプロパティ」ダイアログボ ックスが表示されます。

#### NOTE

・「ユーザーアカウント制御」ダイアログボックス が表示されることがあります。[続行]または[はい] をクリックしてください。

#### 4. 【インターネットプロトコルバージョン4

(TCP/IPv4)]を選択して、[プロパティ]を

#### クリックします。

「インターネット プロトコルバージョン4 (TCP/IPv4)のプロパティ」ダイアログボックスが表示されます。

5. [次のIPアドレスを使う(S)]をクリックします。

### [IP アドレス]に「192.168.0.101」を入力し、[サ ブネットマスク]に「255.255.255.0」を入力し ます。

| インターネット プロトコル バージョン 4 (TCP/IPv4)のプロパティ 🛛 😰 🔤                                                         |                     |  |  |  |
|----------------------------------------------------------------------------------------------------|---------------------|--|--|--|
| 全般                                                                                                   |                     |  |  |  |
| ネットワークでこの機能がサポートされている場合は、IP 設定を自動的に取得することがで<br>きます。サポートされていない場合は、ネットワーク管理者に適切な IP 設定を問い合わせ<br>てください。 |                     |  |  |  |
| ○ IP アドレスを自動的に取得する(Q)                                                                                |                     |  |  |  |
| ○ 次の IP アドレスを使う(S):                                                                                  |                     |  |  |  |
| IP アドレス(I):                                                                                          | 192 . 168 . 0 . 101 |  |  |  |
| サブネット マスク(山):                                                                                        | 255 . 255 . 255 . 0 |  |  |  |
| デフォルト ゲートウェイ( <u>D</u> ):                                                                            | · · ·               |  |  |  |
| <ul> <li>DNS サーバーのアドレスを自動的に取得する(B)</li> </ul>                                                        |                     |  |  |  |
| ● 次の DNS サーバーのアドレスを使う(E)                                                                             |                     |  |  |  |
| 優先 DNS サーバー( <u>P</u> ):                                                                             |                     |  |  |  |
| 代替 DNS サーバー( <u>A</u> ):                                                                             | · · ·               |  |  |  |
| □ 終了時(こ設定を検証する(L)                                                                                    | 詳細設定(∀)             |  |  |  |
|                                                                                                    | OK キャンセル            |  |  |  |

#### NOTE

・IP アドレスを他の設定値にすると、SB168-ES 本体ファームウェアのアップデートができません。

### 7. [OK]をクリックします。

#### Windows XP の場合

- 1. [スタート]→[コントロールパネル]を選択します。 「コントロールパネル」画面が表示されます。
- 「コントロールパネル」の表示設定がカテゴリ ー表示の場合は、[クラシック表示に切り替える] をクリックします。
- [ネットワーク接続]→[ローカルエリア接続]を
   ダブルクリックします。

「ローカルエリア接続の状態」ダイアログボックス が表示されます。

NOTE

「ローカルエリア接続のプロパティ」ダイアログボックスが表示された場合、手順5に進んでください。

4. [プロパティ]をクリックします。

「ローカルエリア接続のプロパティ」ダイアログボ ックスが表示されます。

- [インターネットプロトコル(TCP/IP)]を選択して、[プロパティ]をクリックします。
   「インターネットプロトコル(TCP/IP)のプロパティ」 ダイアログボックスが表示されます。
- 6. [次の IP アドレスを使う]をクリックします。

[IP アドレス]に「192.168.0.101」を入力し、
 [サブネットマスク]に「255.255.255.0」を入力します。

| ብンターネット プロトコル (TCP/IP)のプロパティ 🛛 🕐 🔀                                                                   |                                |  |  |  |  |
|----------------------------------------------------------------------------------------------------|--------------------------------|--|--|--|--|
| 全般                                                                                                   |                                |  |  |  |  |
| ネットワークでこの機能がサポートされている場合は、IP 設定を自動的に取得することがで<br>きます。サポートされていない場合は、ネットワーク管理者に適切な IP 設定を問い合わせ<br>てください。 |                                |  |  |  |  |
| ○ IP アドレスを自動的に取得する(Q)                                                                                | ○ IP アドレスを自動的に取得する( <u>0</u> ) |  |  |  |  |
| <ul> <li>(次の IP アドレスを使う(S))</li> </ul>                                                               |                                |  |  |  |  |
| IP アドレス(I):                                                                                          | 192 . 168 . 0 . 101            |  |  |  |  |
| サブネット マスク(山):                                                                                        | 255 . 255 . 255 . 0            |  |  |  |  |
| デフォルト ゲートウェイ( <u>D</u> ):                                                                            |                                |  |  |  |  |
| ○ DNS サーバーのアドレスを自動的に取得                                                                               | 导する( <u>B</u> )                |  |  |  |  |
| ─③ 次の DNS サーバーのアドレスを使う(E):                                                                           |                                |  |  |  |  |
| 優先 DNS サーバー( <u>P</u> ):                                                                             |                                |  |  |  |  |
| 代替 DNS サーバー( <u>A</u> ):                                                                             | · · ·                          |  |  |  |  |
| ■詳細設定( <u>い</u> )                                                                                    |                                |  |  |  |  |
|                                                                                                    | OK         キャンセル               |  |  |  |  |

#### NOTE

・IP アドレスを他の設定値にすると、SB168-ES 本体ファームウェアのアップデートができません。

8. [OK]をクリックします。

### ■ SB168-ES 本体ファームウェアのアップデート

SB168-ES本体ファームウェアをアップデートする手順を説明します。

ダウンロードした圧縮ファイルはあらかじめ解凍しておいてください。「SB168-ES\_PROG.bin」「update.exe」 「update.ini」は同じフォルダーに入れてください。

#### NOTE

- ・ SB168-ES 本体ファームウェアのアップデートプログラムで表示されるメッセージについては、巻末の 「エラーメッセージリスト(SB168-ES Update Program)」をご参照ください。
- アップデートプログラムを実行する前に、必ずすべてのプログラムを終了しておいてください。また、
   アップデートプログラムを実行中は、別のプログラムを実行したり、ウィンドウを切り替えたりしないでください。
- 省電力モードなどでコンピューターが待機状態になると、機器へのデータ転送が止まる場合があります。待機状態にならないように設定しておいてください。スクリーンセーバーなどもお使いにならないことをおすすめします。
- 1. SB168-ES のリアパネルにある NETWORK 端

#### 子とコンピューターの Ethernet 端子を

#### Ethernet ケーブルで接続します。

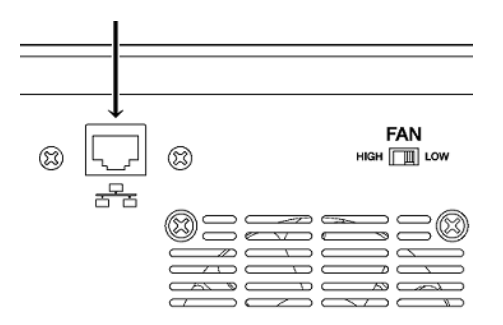

2. SB168-ES のフロントパネルのディップ

#### スイッチの設定をメモします。

次の手順でディップスイッチの設定を変更します。 手順8で元に戻しますので、変更前のディップスイ ッチの設定をメモしておいてください。

3. SB168-ES のフロントパネルのディップ

スイッチ5と6を下側(ON)に倒し、7と8は

#### 上側(OFF)のまま、電源を入れます。

すべての+48V インジケーターが点滅し、アップ デートモードで起動します。

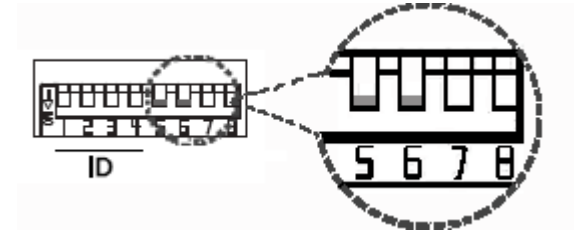

4. 「update.exe」をダブルクリックします。

SB168-ES Update Program が起動します。 「File」欄で以下のように表示されていることを確認

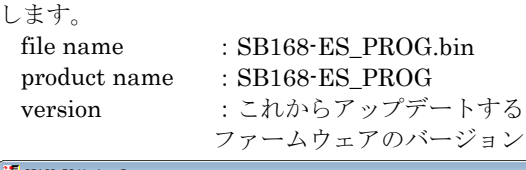

| 2 2B108-E2 Obda | ate Program    |                          | <b>—</b>   |
|-----------------|----------------|--------------------------|------------|
| TCP port :      | 12302          | IP address : 192.168.0.2 |            |
| firmware :      | C boot         | 💽 program                | _          |
| File-           |                |                          |            |
| file name :     | SB168_PROG.BIN |                          | selection  |
| product name :  | SB168-ES_PROG  | version : V1.10          |            |
| Connect and U   | pdate          |                          |            |
| product name :  |                | version :                | connection |
|                 |                |                          |            |
|                 |                |                          |            |
|                 |                |                          |            |
|                 |                |                          | update     |
|                 |                |                          |            |

#### NOTE

・Windows Vista/7 で「ユーザーアカウント制御」 ダイアログボックスが表示されることがあります。 [続行]または[はい]をクリックしてください。

#### 5. 「Connect and Update」欄の[Connection]を

#### クリックします。

「product name」に「SB168-ES」、接続されている SB168-ES 本体のファームウェアのバージョンが 「version」に表示されます。

#### NOTE

6

 ・表示されない場合はコンピューターとSB168-ES が正しく接続されていません。ケーブルが抜けた り断線していないか、TCP/IPの設定が正しいか、 SB168-ES がアップデートモードで起動している かを確認してください。

#### 6. 「Connect and Update」欄の[Update]を

クリックします。

アップデートが開始されます。

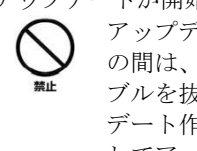

アップデートには90秒ほどかかります。こ の間は、絶対に本体電源を切ったり、ケー ブルを抜いたりしないでください。アップ デート作業中に電源ケーブルが抜けるなど してアップデートに失敗した場合、機器が 動作しなくなる場合もあります。

- 7. 「Connect and Update」欄に「Updating was completed. Close this Update Program. >表示されたら、右上の×をクリックして プログラムを終了させます。
- 8. SB168-ES 本体の電源を切り、ディップ

スイッチを元の設定に戻します。 ディップスイッチの設定は、手順2でメモした設定 に戻してください。 続けて EtherSound ファームウェアのアップデート をします。

## ■ EtherSound ファームウェアのアップデート

SB168-ES に内蔵している EtherSound モジュールのファームウェアをアップデートする手順を説明しま

す。

#### NOTE

・EtherSound ファームウェアのアップデートプログラム(ES-Firmware Updater)の詳細については、AuviTran 社の ウェブサイト、またはインストールされる「ES-Firmware Updater USER'S MANUAL」をご参照ください。

1. <u>AuviTran社のサイト</u>からダウンロードしたアッ プデートプログラムのインストーラー

))=r)u)/J()/U)/U/

(AVS-FirmwareUpdater SetUp vx.xx.exe)を

ダブルクリックして、画面の指示に従って

#### インストールします。

vx.xx は ES-Firmware Updater のバージョン番号を 表わします。

#### 

・Windows Vista/7で「Windows セキュリティ」ダイアログボックスが表示されることがあります。[このドライバーソフトウェアをインストールします]をクリックしてください。
・インストールが完了したあと、コンピューターの再起動を要求される場合があります。手順2の前にコンピューターを再起動してください。

#### 2. SB168-ESのフロントパネルにある EtherSound

[IN]端子とコンピューターの Ethernet 端子を

Ethernet ケーブルで接続します。

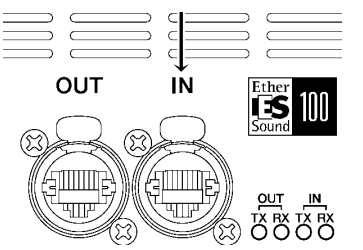

- 3. SB168-ES の電源を入れます。
- 【スタート】→【すべてのプログラム】→【AuviTran】
   →[Firmware Update]→[ES-Firmware
   Updater]を選択します。
   使用許諾に関するダイアログボックスが表示されます。

「NOTE」 ・Windows Vista/7 で「ユーザーアカウント制御」 ダイアログボックスが表示されることがあります。 [続行]または[はい]をクリックしてください。

#### 5. 文末までスクロールしたあと、[I Agree]を

**クリックします。** ES-Firmware Updater が起動します。

NOTE

・EtherSound のサービスを停止させるためのダ イアログボックスが表示された場合は、[はい]をク リックしてください。

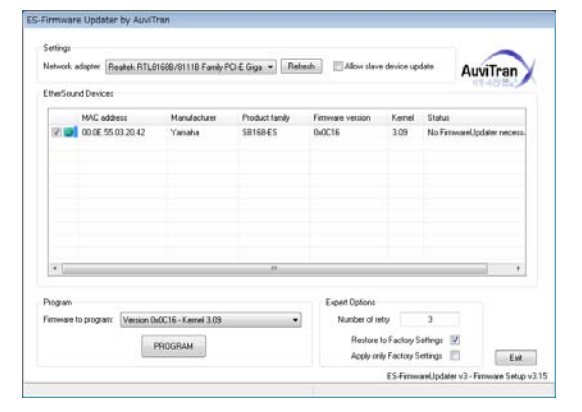

- 「Settings」欄の[Network adapter]で SB168-ES と接続している Ethernet 端子の ネットワークアダプターを選択します。
- 「EtherSound Devices」欄に表示されている機器の左にあるチェックボックスにチェックを入れます。

#### NOTE

 ・表示されない場合は、[Refresh]をクリックして ください。それでも表示されない場合はコンピュ ーターとSB168-ESが正しく接続されていません。
 ケーブルが抜けたり断線していないか、選択しているネットワークアダプターが正しいか、
 SB168-ESが通常モードで起動しているかを確認 してください。

#### 8. 「Program」欄の[Firmware to program:]で

ファームウェアを選択します。

Version 0x0C16 以降のファームウェアを選択してく ださい。 9. 「Program」欄の[PROGRAM]をクリックしま

す。

アップデートが開始されます。

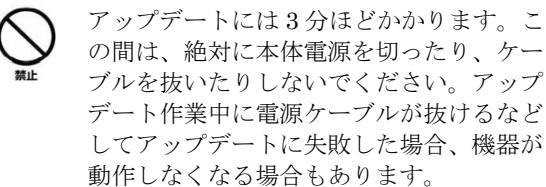

10. 「Success!」のダイアログボックスが表示され

たら、[OK]をクリックします。

アップデートが正常に終了しました。「Success!」以 外のダイアログボックスが表示された場合は、接続 が正常であることを確認して SB168-ES の電源を切 らずに、ES-Firmware Updater を終了し、手順4か ら再度実行してください。

#### 11. SB168-ES を再起動します。

- **12.** 「Settings」欄の[Refresh]をクリックします。 再起動した SB168-ES の情報が「EtherSound Devices」欄に表示されます。
- 13. 「EtherSound Devices」欄に表示されている

Firmware version がアップデートした

バージョンと一致することを確認します。

ー致しない場合はアップデートに失敗した可能性が あります。手順7からアップデート作業を再度実行 してください。

#### 14. [Exit]をクリックします。

ES-Firmware Updater が終了します。 EtherSound ファームウェアのアップデートはこれ で終了です。

### ■ エラーメッセージリスト(SB168-ES Update Program)

SB168-ES Update Program のエラーメッセージはコンピューター上にエラー番号と英語メッセージにて表示されます。 ここではエラー番号と英語メッセージの概要と対処方法を記載します。

NOTE

繰り返しアップデート作業を実行してもエラーメッセージが表示される場合は、ハードウェアの修理が必要なことがあります。ヤマハ修理ご相談センターにお問い合わせください。

| 番号                       | 概要                        | 対処方法                      |
|--------------------------|---------------------------|---------------------------|
| [ERROR:001]~[ERROR:006]、 | SB168-ES と通信ができなかった。      | コンピューターと SB168-ES が正しく    |
| [ERROR:101]~[ERROR:107]  |                           | 接続されていることを確認して、           |
|                          |                           | SB168-ES Update Program と |
|                          |                           | SB168-ES を再起動してください。      |
|                          |                           | ( <u>→P.6</u> )           |
| [ERROR:009]              | SB168-ES がアップデートモードになっていな | SB168-ESの電源を切ったあと、        |
|                          | ι                         | ディップスイッチの5と6を下側(ON)、      |
|                          |                           | 7と8を上側(OFF)にしてから電源を入      |
|                          |                           | れてください。( <u>→P.5</u> )    |
| [ERROR:108]、[ERROR:109]  | SB168-ES の情報が取得できなかった。    | SB168-ESが故障している可能性があり     |
|                          |                           | ます。ヤマハ修理ご相談センターにお問        |
|                          |                           | い合わせください。                 |
| [ERROR:111]              | ファームウェアのデータファイルが見つからな     | 「update.exe」と同じフォルダーに     |
|                          | かった。                      | 「SB168-ES_PROG.bin」を入れてくだ |
|                          |                           | さい。( <u>→P.6</u> )        |

U.R.G., Pro Audio & Digital Musical Instrument Division, Yamaha Corporation

A0